# Változásjegyzék HunTéka/ Qulto 2.25

!A fejlesztésekhez kötődően számos új menü jött létre. A menühöz tartozó funkciót úgy lehet használatba venni, hogy a rendszerkönyvtáros (aki kezeli a jogosultságokat) az Admin – Jogosultságok – Felhasználói akciók frissítése gombra kattint. Majd a csoportjogosultságoknál vagy a felhasználók egyedi jogosultságainál kiosztja az új menüket az Akcióknál. A menük nevei az adott fejlesztés leírásánál megtalálhatóak, az előtag mindig ahhoz a modulhoz kapcsolódik, ahová került az új menü, pl. Admin menü esetén [ADM].

Ha nem sikerül a fenti módon eljárva, keressenek minket nyugodtan az ügyfélkezelő rendszerben.

## Katalógus

Fejlesztés

- <u>HUNTEKA-7845</u> Importált rekordok rejtettként importálása: A külső kereséskor az Import gombbal való átvétel során a rendszer megkérdezi, hogy megjelenjen-e a tétel az OPAC-on. Igen válasz esetén a tétel nyilvános lesz automatikusan, Nem válasz esetén rejtve marad (kézzel nyilvánossá lehet tenni bármikor a rejtettség beállításainál).
- <u>HUNTEKA-7860</u> RDA leírómezők felvitelének lehetősége az űrlapokra: médiatípus (336), anyagtípus (337), hordozótípus (338) jelenleg a monografikus, periodika és könyv (alárendelt) szintű űrlapok Részletes fülének végére lettek elhelyezve. Rátehetők más űrlapokra is. A szótárak értékei az RDA Registry értékeivel lettek feltöltve:

<u>http://www.rdaregistry.info/termList/RDAContentType/?language=hu</u>, <u>http://www.rdaregistry.info/termList/RDAMediaType/?language=hu</u>, <u>http://www.rdaregistry.info/termList/RDACarrierType/?language=hu</u>

Alapértelmezetten nincsenek kiosztva az űrlapokra. Tetszés szerint ki lehet helyezni az űrlapszerkesztővel a kívánt űrlapokra az új mezőket.

• <u>HUNTEKA-7696</u> - Az Egyéb típusú lelőhelyek ne jelenjenek meg a bejelentkezési ablakban

## Kölcsönzés

## Fejlesztés

 <u>HUNTEKA-7826</u> – E-mail-es értesítés és naptárbejegyzések küldése a kölcsönzésekről: A rendszer a kölcsönzés végén (amikor átváltunk egy másik olvasóra vagy kilépünk az adott felhasználó kölcsönzőpultjából) e-mail-t küld a kikölcsönzött dokumentumokról. A naptárbejegyzéshez külön levélben szerepelnek a kölcsönzött tételek, mert csak így lehet hozzáadni a naptárhoz egy kattintással. Ez a szükséges beállítás hozzá: SEND\_LOAN\_RECEIPT\_EMAIL: true (alapértelmezetten ki van kapcsolva, tehát false). A beállítás érvényesüléséhez egy szerver-művelet is szükséges. Amennyiben bekapcsolják, kérjük jelezzék az ügyfélszolgálatunkon, hogy ezt elvégezzük utána.

- <u>HUNTEKA-7807</u> Dokumentum visszahívási lehetőség: A kölcsönzőpulton ezen túl lehetőség van a kölcsönzött dokumentum visszahívására: a kívánt kölcsönzés(eke)t kijelölve a Visszahívás (e-mail) gombra kattintva a rendszer kiküldi a visszahívásra vonatkozó beállított sablonlevelet. A sablon levél neve: Könyvtári kölcsönzés. !Ha a nélkül nyomjuk meg a Visszahívás (e-mail) gombot, hogy kijelölnénk kölcsönzést, akkor lehetőségünk van egyedi levelet írni az adott felhasználónak. Fontos: a beállított makrók közül csak azok működnek, amelyek a hírlevelek küldésénél is: a lejárt kölcsönzések és az aktuális kölcsönzések kiküldése. Makró nélküli levelet korlátozás nélkül lehet küldeni.
- <u>HUNTEKA-7671</u> Olvasók beiratkozási lejáratok csoportos hosszabbítása és tömeges olvasói osztály váltás: az olvasók keresése művelet találati listája kiegészült egy új gombbal: Csoportos hosszabbítás. Ezt megnyomva beállíthatjuk, hogy meddig kívánjuk meghosszabbítani kijelölt olvasók beiratkozását, illetve válthatunk tömegesen olvasói osztályt is. Ha nem jelölünk ki semmit, az egész találati listán végrehajtódik a művelet. Ha nincs beíratva az olvasói osztályt, a meglevő osztályban hosszabbítja meg a beiratkozást. A beiratkozás típusánál azt kell kiválasztani, amelyiket a könyvtár használja: ha nincs több fiókkönyvtára vagy külön iratkoznak be a fiókkönyvtárakba, akkor az Alap beiratkozást kell választani, ha több fiókkönyvtára van és egyszerre iratkoznak be, akkor a Teljeskörű beiratkozást.

#### Média

#### Fejlesztés

<u>HUNTEKA-7558</u> Minősítő bevezetése a média űrlapra: a feltöltött médiák űrlapján egy új mező bevezetése Minősítő névvel. Itt lehet megadni, hogy mit tartalmaz a feltöltött fájl: a lenyíló lista alapértelmezett elemei: Teljes szöveg, tartalmi kivonat, borítókép. A szótáraknál az m506.q érték alatt lehet szerkeszteni a lista elemeit.

<u>HUNTEKA-7854</u> Szerzői jognyilatkozat a csatolt médiák OPAC-ban megnyitásakor: a média (pl. pdf) űrlap Licensz szövege (m017) mezőbe írt szöveg tartalma megjelenik, amikor az adott rekordhoz csatolt médiát szeretnénk megnyitni az OPAC-on. A megnyitáshoz el kell fogadni a nyilatkozatot. A választást megjegyzi az OPAC, tehát egy munkameneten belül csak egyszer kell elfogadnia a felhasználónak.

### Admin

## Fejlesztés

<u>HUNTEKA-7840</u> – Beállíthatók egyes menük kedvenceknek a menüpontok előtt megjelenő jelölőnégyzet segítségével. A kedvencek menü a beállítást követően a Nézet – Kedvencek menüben jelenik meg. A beállítás után ki-és újra be kell jelentkezni a programba (Fájl-Kijelentkezés). Ahhoz, hogy aktív legyen ez a funkció, a következő kulccsal állítható az Admin -Beállításosoknál: ALLOW\_FAVOURITE\_MENU\_ITEMS, értékei: true = megjelennek a jelölőnégyzetek és beállítás után a menü, false = nem jelennek meg. Alapértelmezetten false az értéke.

• <u>HUNTEKA-7792</u> - Új menü: OPAC jelszó beállítások: be lehet állítani, hogy az OPAC milyen jelszót várjon el a felhasználóktól (online regisztráció és jelszómódosítás esetén is érvényes, a könyvtáros által beállított jelszavakra is vonatkozik az olvasói adatlapon.)

OPAC

Fejlesztés

#### HUNTEKA-7870 Online regisztráció továbbfejlesztése:

- A HunTékán belül lett három új menü az **Admin** menüpontban, amelyekkel szabályozható az OPAC-on levő online regisztrációs felület:
  - Online regisztrációs mezők: a jelölőnégyzetek módosításával beállítható, hogy mely mezők jelenjenek meg az űrlapon. Ha be van pipálva, megjelenik a mező, ha nincs bent a pipa a jelölőnégyzetben, nem jelenik meg a mező. A vezetéknév, utónév, jelszó, e-mail, lelőhely nem módosítható, mert ezek mindenképpen szükségesek, hogy érvényes legyen a regisztráció.
  - Online regisztrációs jogi nyilatkozatok: itt lehet felvenni új pontot az online beiratkozási űrlap alsó, jelölőnégyzetes szövegeihez. A meglevő pontok szövegét is lehet módosítani kiválasztva a megfelelőt, majd a Szövegek megjelenítésére kattintva. Itt több nyelven is meg lehet adni a szöveget. Új pont rögzítéséhez a Jogi nyilatkozatok ablakban meg kell nyomni az Új gombot, el kell nevezni a jognyilatkozatot, és ezt követően lehet szöveget hozzáadni a kívánt nyelve(ke)n.
  - Online regisztrációs információ: itt módosítható a beiratkozási űrlap jobb felső sarkában levő, "i" ikon megnyomására feljövő információs szöveg. A szöveget nyelvenként lehet módosítani. A szerkesztőben lehet használni a sortöréseket új sorban megjelenítendő szöveghez illetve a formázáshoz html-tag-eket is elfogad a szerkesztő.
- Az online beiratkozás űrlapján lett lehetőség fájl feltöltésére. A következő, Admin - Beállításokban megtalálható paraméterekkel lehet szabályozni a feltöltést:
  - Milyen fájl formátumokat fogadjon el: ONLINE\_REGISTRATION\_FILE\_UPLOAD\_ALLOWED\_E XTENSIONS → vesszővel elválasztott kiterjesztés lista vagy "all" ha mindent engedélyezni akarunk
  - Mekkora lehet a fájl maximális mérete: ONLINE\_REGISTRATION\_FILE\_UPLOAD\_ALLOWED\_M AX\_SIZE\_IN\_BYTE → maximum engedélyezett fájl méret bájtban megadva
  - Hány fájlt tölthet fel maximum a felhasználó: ONLINE\_REGISTRATION\_FILE\_UPLOAD\_MAX\_COUNT
  - A feltöltött fájlokról az Admin Könyvtárak intézmény adatai
    e-mail kiszolgálónál beállított Válasz címre érkezik az értesítő

levél. A feltöltött fájl a média modulban található meg, pl. Média - médiák böngészése menüpontban.

- Online beiratkozás már létező e-mail cím esetén: Ha olyan olvasó kezdeményezne online beiratkozást, akinek a címével már van beiratkozás, a művelet sikertelen lesz, és kap egy e-mailt a címére, aminek segítségével elfelejtett jelszót kérhet. Beállításhoz kötött funkció, alapértelmezetten false az alábbi beállítás: ONLINE\_REGISTRATION\_NOTIFY\_WHEN\_EMAIL\_ALREADY\_EXISTS → true esetén küld email-t a felhasználónak
- Új hivatkozási formátumok az OPAC-ban a rekord részletes nézetének oldalán: elérhető az APA, a Harvard, a BibTex és továbbra is elérhető az EndNote-tal, Mendeley-lyel, ProCite-tal, Zotero-val kompatibilis RIS formátum is.